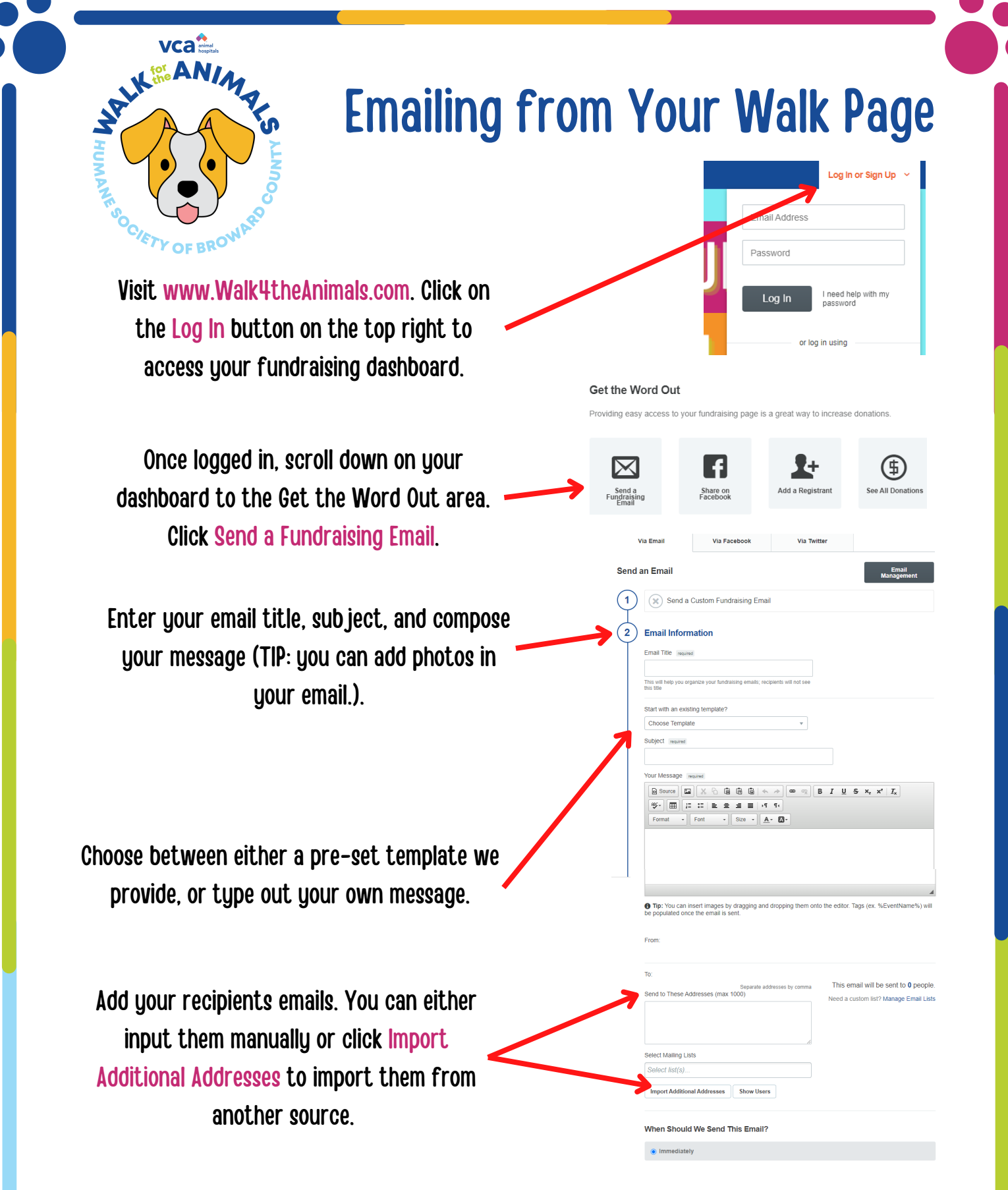

If you need to import contacts from your regular email account please continue to the next step. If not, you can skip ahead!

| VCa ment                                          | Send to These Addresses (max 10        | Separate addresses by comma<br>OO) | This email will be sent to <b>0</b> people.<br>Need a custom list? Manage Email Lists |
|---------------------------------------------------|----------------------------------------|------------------------------------|---------------------------------------------------------------------------------------|
| HUMAN SOCIETY OF BROWNED                          | Select Mailing Lists<br>Select list(s) | Show Users                         |                                                                                       |
|                                                   | Choose Your Address Book               |                                    |                                                                                       |
| To import contacts simply click Import Additional | in LinkedIn                            | G Sign in with 0                   | Google                                                                                |
| Addresses. A window will open providing you with  | Outlook.com                            | Outlook                            | iCloud                                                                                |
| options. Select your email provider, and a        | Aol. AOL                               | Mac Contact                        | s Generic CSV                                                                         |
| secondary window will open and prompt you         |                                        |                                    |                                                                                       |

A link to your fundraising page will be included automatically with every email you send!

through the rest of the steps to import your

contacts.

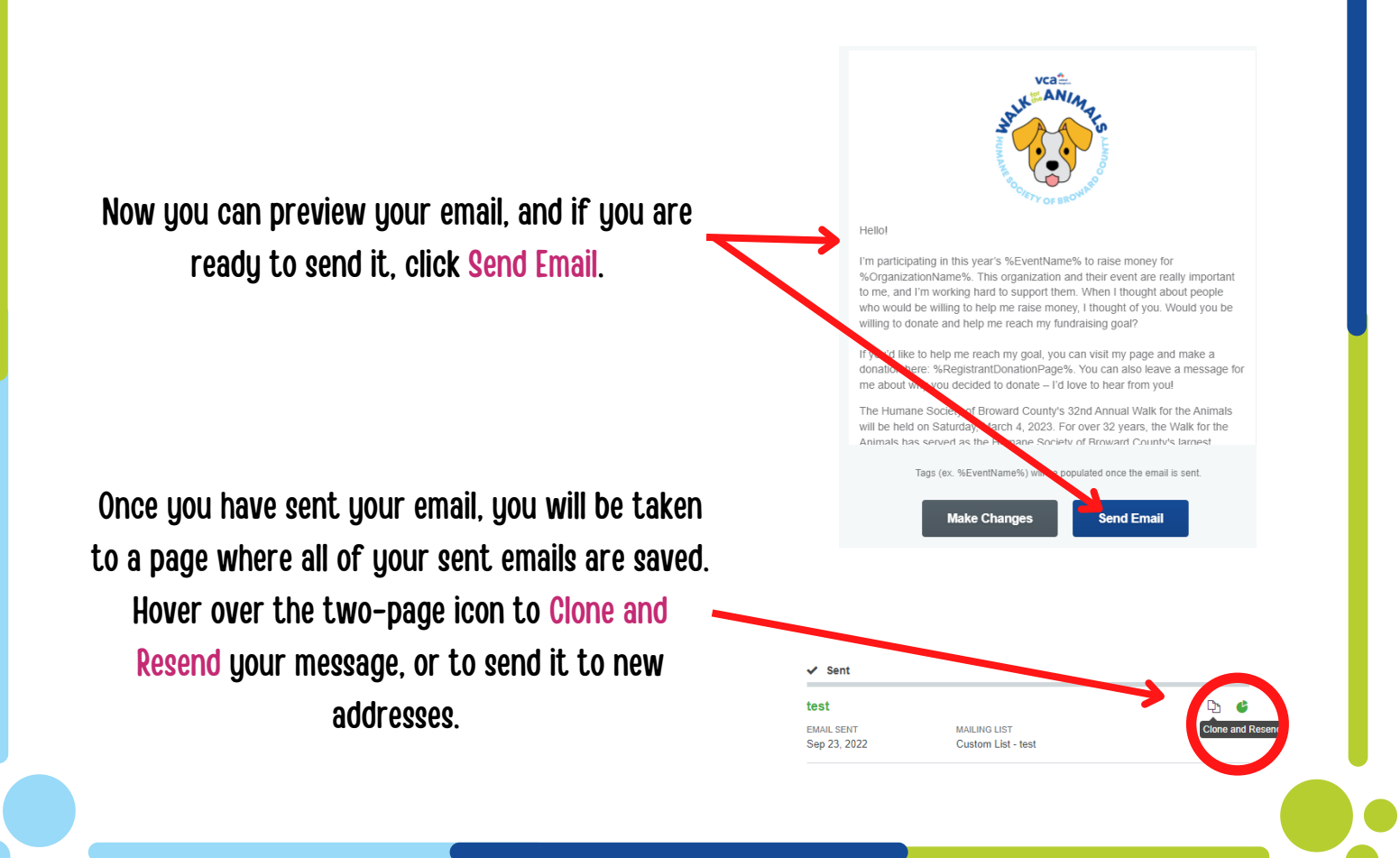